# **RSA NetWitness Platform**

Event Source Log Configuration Guide

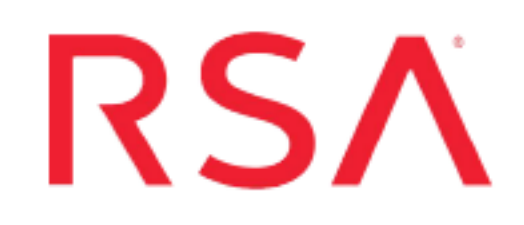

## **Apache Tomcat Server**

Last Modified: Tuesday, January 14, 2020

#### **Event Source Product Information:**

Vendor: Apache Event Source: Tomcat Server Versions: 6.0, 7.0, 8.x

**Note:** RSA is qualifying support for the major version. In case of any configuration changes or logs not parsing in a minor version, please open a case and we will add support for it.

#### Additional Downloads: sftpagent.conf.apachetomcat

Link: Apache Tomcat Server Additional Downloads

#### **RSA Product Information:**

Supported On: NetWitness Platform 10.0 and later Event Source Log Parser: apachetomcat Collection Method: File, Syslog (for 8.0.14 only) Event Source Class.Subclass: Host.Web Logs To configure Apache Tomcat, perform the following tasks:

- Configure File Collection
- Configure Syslog Collection (Unix/Linux only)

Note: For Apache Tomcat, you can choose to configure Syslog or File collection, but not both.

## **Configure File Collection**

To configure file collection for Apache Tomcat, perform the following tasks:

- I. Depending on your operating system, perform one of the following tasks:
  - Configure File Collection on Windows, or
  - Configure File Collection on Linux
- II. Set up the SFTP Agent
- III. Set up the File Service

### **Configure File Collection on Windows**

#### To configure Apache Tomcat on Windows:

On the Apache Tomcat Server, in the **Server.xml** file, verify that the following section is present and not commented out:

```
<Valve className="org.apache.catalina.valves.AccessLogValve"
directory="logs" prefix="access_log." suffix=".txt"
pattern="%h||%l||%u||%t||%m||%v||%U||%q||%H||%s||%b||%{Referer}i||%{User-Agent}i||%
{Cookie}i"
resolveHosts="false"/>
```

### **Configure File Collection on Linux**

#### To configure File Collection for Apache Tomcat on Linux:

On the Apache Tomact Server, in the **Server.xml** file, verify that the following section is present and not commented out:

```
<Valve className="org.apache.catalina.valves.AccessLogValve"
directory="logs" prefix="access_log." suffix=".txt"
pattern="%h||%l||%u||%t||%m||%v||%U||%q||%H||%s||%b||%{Referer}i||%{User-Agent}i||%
{Cookie}i"
resolveHosts="false"/>
```

### Set Up the SFTP Agent

To set up the SFTP Agent Collector, download the appropriate PDF from RSA Link:

- To set up the SFTP agent on Windows, see Install and Update SFTP Agent
- To set up the SFTP agent on Linux, see Configure SFTP Shell Script File Transfer

## **Configure the Log Collector for File Collection**

Perform the following steps to configure the Log Collector for File collection.

#### To configure the Log Collector for file collection:

- 1. In the **NetWitness** menu, select **ADMIN** > **Services**.
- In the Services grid, select a Log Collector, and from the Actions menu, choose View > Config > Event Sources.
- 3. Select File/Config from the drop-down menu.

The Event Categories panel displays the File event sources that are configured, if any.

4. In the Event Categories panel toolbar, click +.

The Available Event Source Types dialog is displayed.

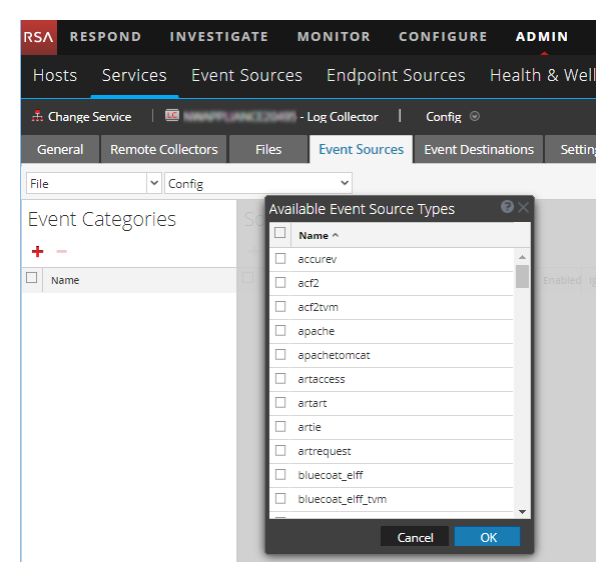

5. Select the correct type from the list, and click **OK**.

Select apachetomcat from the Available Event Source Types dialog.

The newly added event source type is displayed in the Event Categories panel.

**Note:** The image below uses **Apache** as an example only. Your screen will look different, depending on which Event Source type you are configuring.

| RSA RESPOND INVESTIG      | GATE MONITOR CONF       | IGURE ADMIN               | Ō û admin ⊗ ?                       |
|---------------------------|-------------------------|---------------------------|-------------------------------------|
| Hosts Services Event      | Sources Endpoint Sour   | ces Health & Wellnes      | ss System Security                  |
| A Change Service          | - Log Collector   Co    | nfig ©                    |                                     |
| General Remote Collectors | Files Event Sources Ev  | ent Destinations Settings | Appliance Service Configuration     |
| File 🗸 Config             | ~                       |                           | 📰 Event Source Configuration Guides |
| Event Categories          | Sources                 |                           |                                     |
| + -                       | 🕂 🗕 🗹 📥 Import Source 🛛 | Export Source             |                                     |
| ☑ Name                    | File Directory          | Address Event Filter      | File Spec File Encoding Enabled     |
| ☑ apache                  | apache_logs             | 127.0.0.1                 | ^.*\$ UTF-8 true                    |
|                           |                         |                           |                                     |
| <pre></pre>               | <pre></pre>             | »   C                     | ltems 1 - 1 of 1                    |

6. Select the new type in the Event Categories panel and click + in the Sources panel toolbar.

The Add Source dialog is displayed.

**Note:** Again, the image below uses **Apache** as an example only. Your screen will look different, depending on which Event Source type you are configuring.

| Basic   File Directory *   Address   127.0.0.1   File Spec   A*s   File Encoding   UTF-8   Enabled   © Advanced   Ignore Encoding   Conversion Errors   Ø   Save On Error   Ø   Save On Success   Eventsource SSH Key   Debug   Off   Manage/Error Files   Error Files Size   100   Kerror Files Reduction   10   Saved Files Size   100   Manage Saved Files   Saved Files Reduction   10   Saved Files Reduction   10   Saved Files Reduction                                                                                                    |              |            | P         | Add Source                           |              |          |        |
|----------------------------------------------------------------------------------------------------|--------------|------------|-----------|--------------------------------------|--------------|----------|--------|
| File Directory*     Address     127.0.0.1     File Spec     Address     11     Conversion Errors     Image Error     Save On Error     Save On Error     Save On Error     Debug     Off     Image Error Files     Error Files Size     100     Manage Saved Files Size     100     Manage Saved Files Size     100     Manage Saved Files Size     100   Megabyte   Saved Files Size   100   Megabyte   Saved Files Size   100   Megabyte   Saved Files Reduction   10     Saved Files Reduction                                                                                                    |              |            |           | Basic                                |              |          |        |
| Address 127.0.0.1  File Spec ^.*\$  File Encoding UTF-8 Enabled Ø  Concel OK  Advanced  Ignore Encoding Ø  Save On Error Ø  Save On Error Ø  Save On Success Eventsource SSH Key  Debug Off ✓  Manage/Error Files □  Error Files Size 100 Megabyte ♥  Error Files Size 100 Megabyte ♥  Error Files Size 100 Megabyte ♥  Saved Files Size 100 Megabyte ♥  Saved Files Size 100 Megabyte ♥  Saved Files Size 100 Megabyte ♥  Saved Files Size 100 Megabyte ♥  Saved Files Size 100 Megabyte ♥  Saved Files Size 100 Megabyte ♥  Saved Files Size 100 Megabyte ♥  Saved Files Size 100 Megabyte ♥  Saved Files Count 65536  Saved Files Count 65536  Saved Files Count 65536                                                                                                    |              |            |           | File Directory *                     | homeapache   |          |        |
| File Spec ^.*5   File Encoding UTF-8   Enabled Image: Encoding   Conversion Errors Image: Encoding   Save On Error Image: Eventsource SSH Key   Debug Off   Debug Off   Image: Error Files Image: Error Files   Error Files Size 10   Error Files Size 10   Error Files Size 10   Image: Error Files Image: Error Files   Error Files Size 10   Image: Error Files Image: Error Files   Error Files Size 10   Image: Error Files Image: Error Files   Error Files Reduction 10   Image: Saved Files Image: Saved Files   Saved Files Reduction 10   Image: Saved Files Reduction 10   Image: Saved Files Reduction Image: Saved Files   Saved Files Reduction Image: Saved Files Reduction   Image: Saved Files Reduction Image: Saved Files   Saved Files Reduction Image: Saved Files   Saved Files Reduction Image: Saved Files   Saved Files Reduction Image: Saved Files   Saved Files Reduction Image: Saved Files   Saved Files Reduction Image: Saved Files   Saved Files Reduction Image: Saved Files   Saved Files Reduction Image: Saved Files   Saved Files Reduction Image: Saved Files                                                                                                    |              |            |           | Address                              | 127.0.0.1    |          |        |
| File Encoding   UTF-8   Enabled     © Advanced   Ignore Encoding   Conversion Errors   File Disk Quota   10   Sequential Processing   Save On Error   Save On Success   Eventsource SSH Key   Debug   Off   V   Manage/Error Files   Error Files Size   10   Error Files Size   10   Saved Files Size   10   Saved Files Size   Saved Files Reduction   10   Saved Files Size   Saved Files Reduction   Saved Files Reduction                                                                                                    |              |            |           | File Spec                            | ^.*s         |          |        |
| Enabled   pache   .1   Sequential Processing   Save On Error   Save On Error   Save On Success   Eventsource SSH Key   Debug   Off   Wanage/Error Files   Error Files Size   10   Manage Saved Files   Saved Files Size   Saved Files Size   Saved Files Size   Saved Files   Saved Files Size   Saved Files Size                                                                                                    |              |            |           | File Encoding                        | UTF-8        |          |        |
| Advanced   Ignore Encoding   Conversion Errors   File Disk Quota   10   Sequential Processing   Save On Error   Save On Success   Eventsource SSH Key   Debug   Off   Manage/Error Files   Error Files Size   10   Manage Saved Files   Saved Files Size   10   Manage Saved Files   Saved Files Size   10   Saved Files Reduction   10   Saved Files Reduction   10   Saved Files Reduction   10   Saved Files Reduction   10   Saved Files Reduction   10   Saved Files Reduction   10   Saved Files Reduction   10   Saved Files Reduction   10                                                                                                    |              |            |           | Enabled                              |              |          |        |
| Ignore Encoding   Conversion Errors   N1   Sequential Processing   Save On Error   Save On Error   Save On Success   Eventsource SSH Key   Debug   Off   V   Manage/Error Files   Error Files Size   100   Manage Saved Files   Saved Files Size   100   Manage Saved Files   Saved Files Count   Saved Files Count   Saved Files Count   Saved Files Reduction   10   Saved Files Reduction   10   Saved Files Reduction   10   Saved Files Reduction   10   Saved Files Reduction   10   Saved Files Reduction   10                                                                                                    |              |            |           | Advanced                             |              |          |        |
| pache   D.1   Sequential Processing Ø   Save On Error   Ø   Save On Success   Eventsource SSH Key   Debug   Off   Manage/Error Files   Error Files Size   10   Ø6   Manage Saved Files   Saved Files Size   10   Saved Files Size   10   Ø6                                                                                                    |              |            | ×         | Ignore Encoding<br>Conversion Errors | $\checkmark$ |          |        |
| 3.1   Save On Error   Save On Success   Eventsource SSH Key   Debug   Off   Manage/Error Files   Error Files Size   100   Megabyte   Y   Saved Files Size   Saved Files Size   10   %   Saved Files Size   10   %   Saved Files Size   10   %                                                                                                    | [            | homeapache |           | File Disk Quota                      | 10           |          | 0      |
| Save On Error<br>Save On Success<br>Eventsource SSH Key<br>Debug<br>Off<br>Manage/Error Files<br>Error Files Size<br>Error Files Size<br>Error Files Count<br>65536<br>Error Files Count<br>Saved Files Size<br>Saved Files Size<br>Saved Files Size<br>Saved Files Count<br>Saved Files Count<br>Saved Files Count<br>Saved Files Count<br>Saved Files Count<br>Saved Files Count<br>Saved Files Count<br>Saved Files Count<br>Saved Files Count<br>Saved Files Count<br>Saved Files Count<br>Saved Files Count<br>Saved Files Count<br>Saved Files Count<br>Saved Files Reduction<br>To<br>Saved Files Reduction<br>Saved Files Reduction<br>Saved Files Count<br>Saved Files Count<br>Saved Files Count<br>Saved Files Count<br>Saved Files Count<br>Saved Files Reduction<br>To<br>Saved Files Reduction<br>Saved Files Reduction<br>To<br>Saved Files Reduction<br>Saved Files Reduction<br>Saved Files Reduction<br>Saved Files Reduction<br>Saved Files Reduction<br>Saved Files Reduction<br>Saved Files Reduction<br>To<br>Saved Files Reduction<br>Saved Files Reduction<br>Saved Files Reducti | 127          | .0.0.1     |           | Sequential Processing                | $\checkmark$ |          |        |
| Save On Success  Eventsource SSH Key  Debug Off  Manage/Error Files Error Files Size 100 Megabyte  Fror Files Count 65536  Error Files Reduction 10  Manage Saved Files Saved Files Size 100 Megabyte  Saved Files Size 100 Megabyte  Saved Files Count Saved Files Count Saved Files Coun                                                                                               | ^.*s         |            |           | Save On Error                        | $\checkmark$ |          |        |
| Eventsource SSH Key     Debug     Off     Manage/Error Files     Error Files Size     100     Manage Saved Files     Saved Files Size     100     Manage Saved Files     Saved Files Count     65536     Saved Files Count     Saved Files Count     Saved Files Count     Saved Files Count     Saved Files Count     Saved Files Count     Saved Files Count     Saved Files Count     Saved Files Count     Saved Files Count     Saved Files Count     Saved Files Reduction     Saved Files Reduction                                                                                                    | UTF-         | 8          |           | Save On Success                      |              |          |        |
| Cancel OK     Cancel OK     Other in the second second seco                                                                                                    | $\checkmark$ |            |           | Eventsource SSH Key                  |              |          |        |
| Debug       Off         Manage/Error Files                                                                                                    |              |            |           |                                      |              |          |        |
| Cancel       OK                                                                                                    |              |            |           | Debug                                | Off          |          | ~      |
| Manage/Error Files       □         Error Files Size       100       Megabyte       ✓         Error Files Reduction       10       ♦         Manage Saved Files       □       ✓         Saved Files Size       100       Megabyte       ✓         Saved Files Count       65536       ♦       ✓         Saved Files Size       100       Megabyte       ✓         Saved Files Count       65536       ♦       ♦         Saved Files Reduction       10       ♦       ♦                                                                                                    |              |            |           |                                      | -            |          |        |
| Cancel OK Cancel OK Cance                                                                                                |              |            |           | Manage/Error Files                   | 400          |          |        |
| Cancel     OK       Cancel     OK                                                                                                    |              |            |           | Error Files Size                     |              | Megabyte | v      |
| Cancel OX Cancel OX Cancel                                                                                               |              |            |           | Error Files Count                    |              | 0        |        |
| Cancel     OK       Saved Files Size     100       Megabyte     ~       Saved Files Count     65536       Saved Files Reduction     10       %     %                                                                                                    |              |            |           | Error Files Reduction<br>%           |              | ٥        |        |
| Cancel OK Saved Files Size 100 Megabyte  Saved Files Count 65536  Saved Files Reduction 10  Saved Files Reduction 10  Save                                                                                               |              |            |           | Manage Saved Files                   |              |          |        |
| Saved Files Count 65536 O<br>Saved Files Reduction 10 O                                                                                                    |              |            | Cancel OK | Saved Files Size                     |              | Megabyte | $\sim$ |
| Saved Files Reduction 10                                                                                                    |              |            |           | Saved Files Count                    |              | 0        |        |
|                                                                                                    |              |            |           | Saved Files Reduction<br>%           |              | ٥        |        |
|                                                                                                    |              |            |           | <                                    |              | <b>6</b> | •      |

- 7. Add a File Directory name, modify any other parameters that require changes, and click **OK**.
- 8. Stop and Restart File Collection. After you add a new event source that uses file collection, you must stop and restart the NetWitness File Collection service. This is necessary to add the key to the new event source.

## **Configure Syslog Collection**

Perform the following tasks to configure Syslog collection:

- Configure Syslog on the Apache Tomcat event source
- Configure RSA NetWitness Platform for Syslog Collection

## **Configure Syslog on the Apache Tomcat Event Source**

On Linux, you can collect access logs via Syslog.

#### To configure Syslog on Apache Tomcat:

1. Add the following text to the Host element in \usr\local\tomcat8\conf\Server.xml:

```
<Valve className="org.apache.catalina.valves.AccessLogValve" directory="/var/log/"
prefix="tomcat_access_log" suffix="" pattern="%m:
%h||%l||%u||%t||%m||%v||%U||%q||%H||%s||%b||%{Referer}i||%{User-Agent}i||%
{Cookie}i resolveHosts="false" rotatable="false"
```

/>

- 2. Save the Server.xml file, and do the following:
  - a. Change directory to /usr/local/tomcat8/bin
  - b. Stop the Apache Tomcat server, using the following command: ./shutdown.sh
  - c. Restart the Apache Tomcat server, using the following command: ./startup.sh
- 3. Add the following to the end of the /etc/rsyslog.conf file:

```
#### MODULES ####
$ModLoad imfile # load the imfile input module
# Watch /var/log/
$InputFileName /var/log/tomcat_access_log
$InputFileTag %APACHETOMCAT-
$InputFileStateFile state-apachetomcat-access
$InputRunFileMonitor
*.* @ipaddress
```

where ipaddress is the IP address of the RSA NetWitness Log Decoder or Remote Log Collector.

4. Save /etc/rsyslog.conf and restart the rsyslog service.

## **Configure RSA NetWitness Platform for Syslog Collection**

**Note:** You only need to configure Syslog collection the first time that you set up an event source that uses Syslog to send its output to NetWitness.

You should configure either the Log Decoder or the Remote Log Collector for Syslog. You do not need to configure both.

#### To configure the Log Decoder for Syslog collection:

- 1. In the **NetWitness** menu, select **ADMIN** > **Services**.
- 2. In the Services grid, select a Log Decoder, and from the Actions menu, choose View > System.
- 3. Depending on the icon you see, do one of the following:
  - If you see Start Capture , click the icon to start capturing Syslog.
  - If you see <sup>Stop Capture</sup>, you do not need to do anything; this Log Decoder is already capturing Syslog.

#### To configure the Remote Log Collector for Syslog collection:

- 1. In the **NetWitness** menu, select **ADMIN** > **Services**.
- In the Services grid, select a Remote Log Collector, and from the Actions menu, choose View > Config > Event Sources.
- 3. Select Syslog/Config from the drop-down menu.

The Event Categories panel displays the Syslog event sources that are configured, if any.

4. In the Event Categories panel toolbar, click +.

The Available Event Source Types dialog is displayed.

- 5. Select either **syslog-tcp** or **syslog-udp**. You can set up either or both, depending on the needs of your organization.
- 6. Select the new type in the Event Categories panel and click + in the Sources panel toolbar.

The Add Source dialog is displayed.

7. Enter **514** for the port, and select **Enabled**. Optionally, configure any of the Advanced parameters as necessary.

Click **OK** to accept your changes and close the dialog box.

After you configure one or both syslog types, the Log Decoder or Remote Log Collector collects those types of messages from all available event sources. So, you can continue to add Syslog event sources to your system without needing to do any further configuration in NetWitness.

Copyright © 2020 Dell Inc. or its subsidiaries. All Rights Reserved.

### Trademarks

For a list of RSA trademarks, go to www.emc.com/legal/emc-corporation-trademarks.htm#rsa.